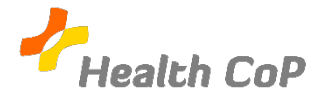

## Fiche outil : Partager un fichier sur WhatsApp

## Pourquoi?

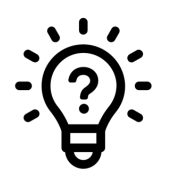

Si vous avez sur votre smartphone, un ou plusieurs fichiers que vous souhaitez partager avec les membres de la CoP sur le groupe WhatsApp, vous pouvez les importer dans la conversation.

1) Ouvrez l'application « WhatsApp » sur votre smartphone

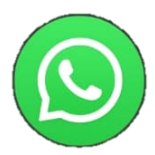

2) Dans vos discussions, appuyez sur celle du groupe de la CoP

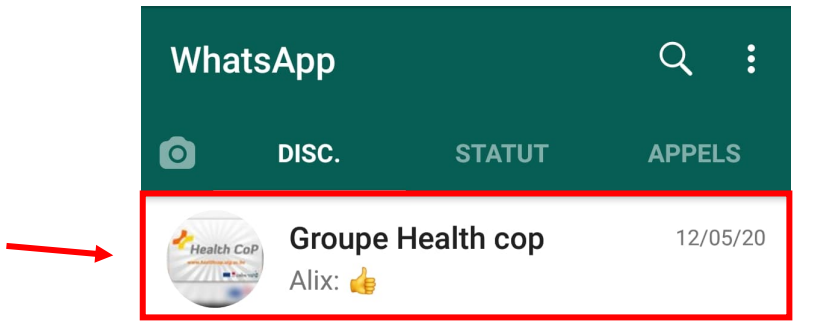

3) Vous pouvez ensuite cliquer sur l'icône en forme de trombone située en bas à droite de votre écran comme indiqué ci-dessous

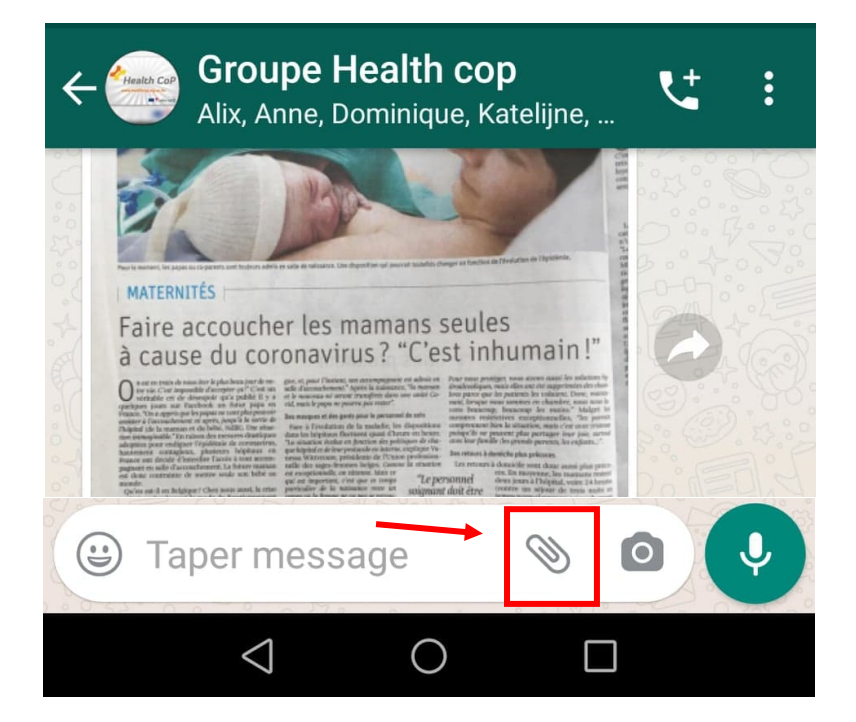

4) Un menu va apparaître et vous permettre de sélectionner l'icône « **Document** » si vous souhaitez ajouter un fichier ou l'icône « **Galerie** » si vous voulez ajouter une photo.

| Scarlet 🚨                                                                                                    | )Di では念 .nll 97 % 💌 09:53                                                                                                    |                                                                                                    |       |
|----------------------------------------------------------------------------------------------------|----------------------------------------------------------------------------------------------------|----------------------------------------------------------------------------------------------------|-------|
|                                                                                                    | <b>Ipe Health cop</b><br>nne, Dominique, Katel                                                                                                    | lijne,                                                                                                    |       |
|                                                                                                    | BAL                                                                                                    |                                                                                                    | 0:2:0 |
| Maternités                                                                                                    | is es salle de hallourise. Line d'hysiolities qui pouvrait socialités d'angur un fourdise de l'évalution de                                                                                                    |                                                                                                    |       |
| Faire accouch<br>à cause du co                                                                                                    | er les mamans seules<br>ronavirus? "C'est inhum                                                                                                    | ain!"                                                                                                    |       |
| A set on their de mass here lepha here just de<br>ter sin Care hepothie d'arceptor qu'i Care a<br>optique just au la deseque qu'i a particule de<br>optique just au la deseque qu'i a deseque qu'i participant<br>outrais d'arcepto qu'i seque no corrigin de arce                                                                                                    | pro- ot pairs l'histoire, ou autor compregeneur et alubis en<br>alub d'annuels-merch "Appel balances, l'histoire de<br>la character de la compresent de sont<br>et al character de la participa de<br>la character de la participa de<br>la character de la participa de<br>la character de la participa de<br>la character de la participa de<br>la character de la participa de<br>la character de la participa de<br>la character de la participa de<br>la character de la participa de<br>la character de la participa de<br>la character de la participa de<br>la character de la participa de<br>la character de la character de<br>la character de la character de<br>la character de la character de<br>la character de la character de<br>la character de la character de<br>la character de<br>la c | en aaar les salation ly<br>hi agapteniste de der<br>relater. Der en ander<br>relater. Der en ander<br>relater. Der en ander<br>besterzellen, 'Ber pereit<br>tieterzellen, 'Ber pereit<br>salationer anter entant |       |
| 1. Comparison de la marcina des reseaures charalipa<br>adorptina pour condições da compariso de comparison<br>adorptina pour condições, paralexes hepenar o<br>functor um devidor de la mandemente a fordavar en<br>presara em devidor de la mandemente a fordave ename<br>esta doas constructor de asentor sonda vem belle e<br>acando.                                                                                                    | dara in high and flast start quark (Ascer in here: policy if is present plan policy if it is present plan policy if it is prese                                                                                                    | ortager lave jan, smraf<br>weren, la region?<br>tones<br>ti dane sami plan prime<br>region passano meteri<br>Mytelda, vongo 24 komo<br>Mytelda, vongo 24 komo                                                    |       |
| Unio are las terretarias de la socia de Tarrelamentes<br>des naturellas Mais, "pende sensor à pesqui en<br>parene dans le cairle de motifie de veder su<br>bilitz pest anisor à l'ammeterner", d'iterar au<br>secologia, manifer de groupe de morel pelma<br>list da Greupensei de grantedique delavités<br>de langue langui de heigiper (orgendant, dire                                                                                                    | serve near work of prove answeller. The serve the serve the serve                                                                                                    | Iprati si izroschener<br>er di gater solat per<br>direk dre bassen för<br>mittal la gestendet<br>des fittansse en pod per                                                                                        |       |
| open to parenti sold en solar en solaren en parenti parente parente pa | n. Decent in contrary particularly (dots are<br>conduct users means: and an industrial "filter operations", "The operation of the second decent filter interactions of the<br>interpretering induct view or events of the second decent filter interactions of the second decent filter interactions of<br>interpretering induct view or events of the second decent filter interactions of<br>the second decent filter interactions of the second decent filter<br>interaction of the second decent filter interaction of the second<br>conterpretering interaction of the second decent filter<br>interaction of the second decent filter interaction of the<br>interaction of the second decent filter interaction of the<br>interacti                                                                                                    | Annue Materiau III 7<br>Maria (Sara Januaria) pro-<br>ver Ana assaura i pro-<br>Ner Ana assaura i pro-<br>man de proparation e la                                                                                |       |
| Voici l'artic                                                                                                    | le paru ce matin d                                                                                                    | ans                                                                                                    |       |
| Demining                                                                                                    | 10 00 00 Not                                                                                                    | 14.30 0° 1/1.E                                                                                                    |       |
| Dominique                                                                                                    |                                                                                                    | 0 J                                                                                                    |       |
|                                                                                                    |                                                                                                    | 200.5                                                                                                    |       |
|                                                                                                    |                                                                                                    |                                                                                                    | 0     |
|                                                                                                    |                                                                                                    |                                                                                                    |       |
| Documer                                                                                                    | at Caméra                                                                                                    | Galerie                                                                                                    |       |
| bocumen                                                                                                    | odificia                                                                                                    |                                                                                                    |       |
| 6                                                                                                    |                                                                                                    |                                                                                                    |       |
|                                                                                                    |                                                                                                    |                                                                                                    |       |
| Audio                                                                                                    | Localisation                                                                                                    | Contact                                                                                                    |       |
| 2000000000                                                                                                    |                                                                                                    |                                                                                                    |       |
| 🙂 Taper n                                                                                                    | nessage 🤇                                                                                                    | » O V                                                                                                    |       |
| 005200000                                                                                                    |                                                                                                    |                                                                                                    |       |
| <                                                                                                    | $\cup$                                                                                                    |                                                                                                    |       |

5) Vous pouvez ensuite aller chercher sur votre smartphone le fichier ou l'image que vous souhaitez partager.

## Information :

Si vous souhaitez partager un fichier ou une image, vous devez d'abord le/la télécharger sur votre smartphone pour pouvoir le partager dans le groupe de la CoP.

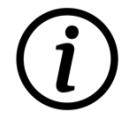

IÈGE

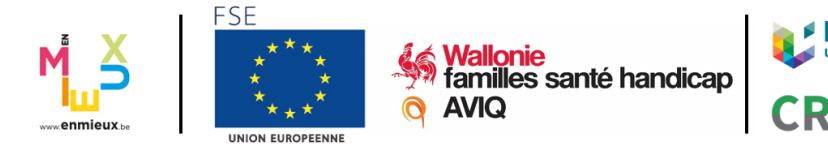